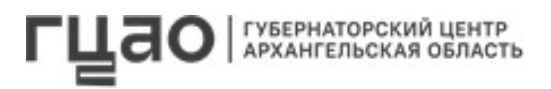

## порядок

## пошаговых действий по открытию счетов на специальных тарифах ПАО «Сбербанк», установленных грантополучателям на период действия проекта

Для получения средств на реализацию проекта, победившего в пятом конкурсе грантов Губернатора Архангельской области в 2025 году, грантополучателю следует выполнить следующие шаги:

ШАГ 1. Необходимо каждой организации в системе СберБизнес обновить Информационные сведения клиента (ИСК). Дистанционно через СберБизнес. Для это зайдите в Сбербанк-онлайн. В правом верхнем углу нажмите на наименование организации и выберите Внесение изменений в юр. дела.

| 1000                                                    | 2.2                                                                                                    | 2         |
|---------------------------------------------------------|----------------------------------------------------------------------------------------------------|-----------|
| Сбер                                                    | Рейтинг                                                                                                    | Подробнее |
| источ                                                   | ников и внутренних источников банка                                                                                                    | оспиріх   |
| 0                                                       | Официальные гос. источники<br>Негативные факторы                                                                                                    |           |
| (                                                       | Финансовый риск                                                                                                    |           |
| 0                                                       | Нет данных                                                                                                    |           |
| ()                                                      | Риск блокировки                                                                                                    |           |
| Мой п                                                   | рофиль                                                                                                    |           |
| Мой п<br>Сбе<br>Моя о                                   | рофиль<br>арБизнес ID<br>рганизация                                                                                                    |           |
| Мой п<br>Сбе<br>Моя о<br>Инс                            | рофиль<br>ерБизнес ID<br>рганизация<br>формация                                                                                                    |           |
| Мой п<br>Сбе<br>Моя о<br>Инс<br>Вне                     | рофиль<br>«рБизнес ID<br>рганизация<br>формация<br>есение изменений в юр.дело                                                                                |           |
| Мой п<br>Сбе<br>Моя о<br>Ино<br>Вне<br>Пол              | рофиль<br>ерБизнес ID<br>рганизация<br>формация<br>есение изменений в юр.дело                                                                                |           |
| Мой п<br>Сбе<br>Моя о<br>Инс<br>Вне<br>Пол<br>Упр       | рофиль<br>арБизнес ID<br>рганизация<br>формация<br>асение изменений в юр.дело<br>пьзователи и сотрудники<br>равление тарифами Сберг                          | 2ейтинг   |
| Мой п<br>Сбе<br>Моя о<br>Ино<br>Вне<br>Пол<br>Упр<br>Мо | рофиль<br>арБизнес ID<br>рганизация<br>формация<br>асение изменений в юр.дело<br>пьзователи и сотрудники<br>равление тарифами Сберг<br>и менеджеры           | Рейтинг   |
| Мой п<br>Сбе<br>Моя о<br>Ино<br>Вне<br>Пол<br>Упр<br>Мо | рофиль<br>арБизнес ID<br>рганизация<br>формация<br>асение изменений в юр.дело<br>пьзователи и сотрудники<br>равление тарифами Сберг<br>и менеджеры<br>пиента | 2ейтинг   |

Изменение дистанционно.

В выпадающем списке Тип изменения выберите один или несколько доступных типов изменений в одном заявлении.

| Trod repaident      |                                                                                                    |    |
|---------------------|----------------------------------------------------------------------------------------------------|----|
| 1 Внесение изменени | ă                                                                                                    | ^  |
| Тип изменений       | Выберите тип изменений                                                                                                    | ^) |
|                     | <ul> <li>Продление полномочий руководителя организации, в том числе при банкротстве</li> </ul>                                                                                                    |    |
| 2 Способ информиро  | <ul> <li>Обновление Информационных сведений клиента</li> <li>Изменение паспортных данных должностных лиц или индивидуального предпринимателя</li> <li>Изменение КПП клиенайщего наросодратов ишко КПП нам зарасо для филиало.</li> </ul> |    |
|                     | Продление полномочий должностных лиц или директора филиала Изменение устава                                                                                                    |    |
|                     | Изменение наименования организации                                                                                                    | *  |

3. Заполните все поля в анкете. При отсутствии реквизита проставляется нет. Без заполненных данных кнопка Создать будет неактивна. Заполните все поля в анкете. При отсутствии реквизитов проставляется нет. Без заполненных данных кнопка Создать будет неактивна.

**ШАГ 2.** Для дистанционного открытия нового расчетного счета необходимо позвонить персональному менеджеру в Сбербанк Елене по номеру +7-921-632-35-36

Шаг 3. Дальнейшие шаги будут индивидуальны для каждого клиента, но необходимо будет подписать:

- дополнительное соглашение на открытие расчетного счета;

- дополнительное соглашение на установление индивидуальных тарифов;

- заявление на присоединение к банковскому мониторингу Губернаторским центром Архангельской области.

Шаг 4. Подписать в личном кабинете Сбербанка (онлайн) Договор с Губернаторским центром о предоставлении Гранта.